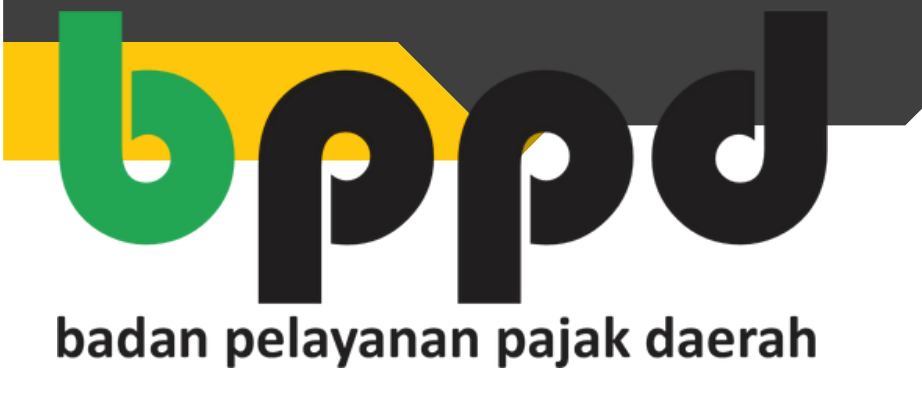

## PANDUAN GENERATE KODE PEMBAYARAN

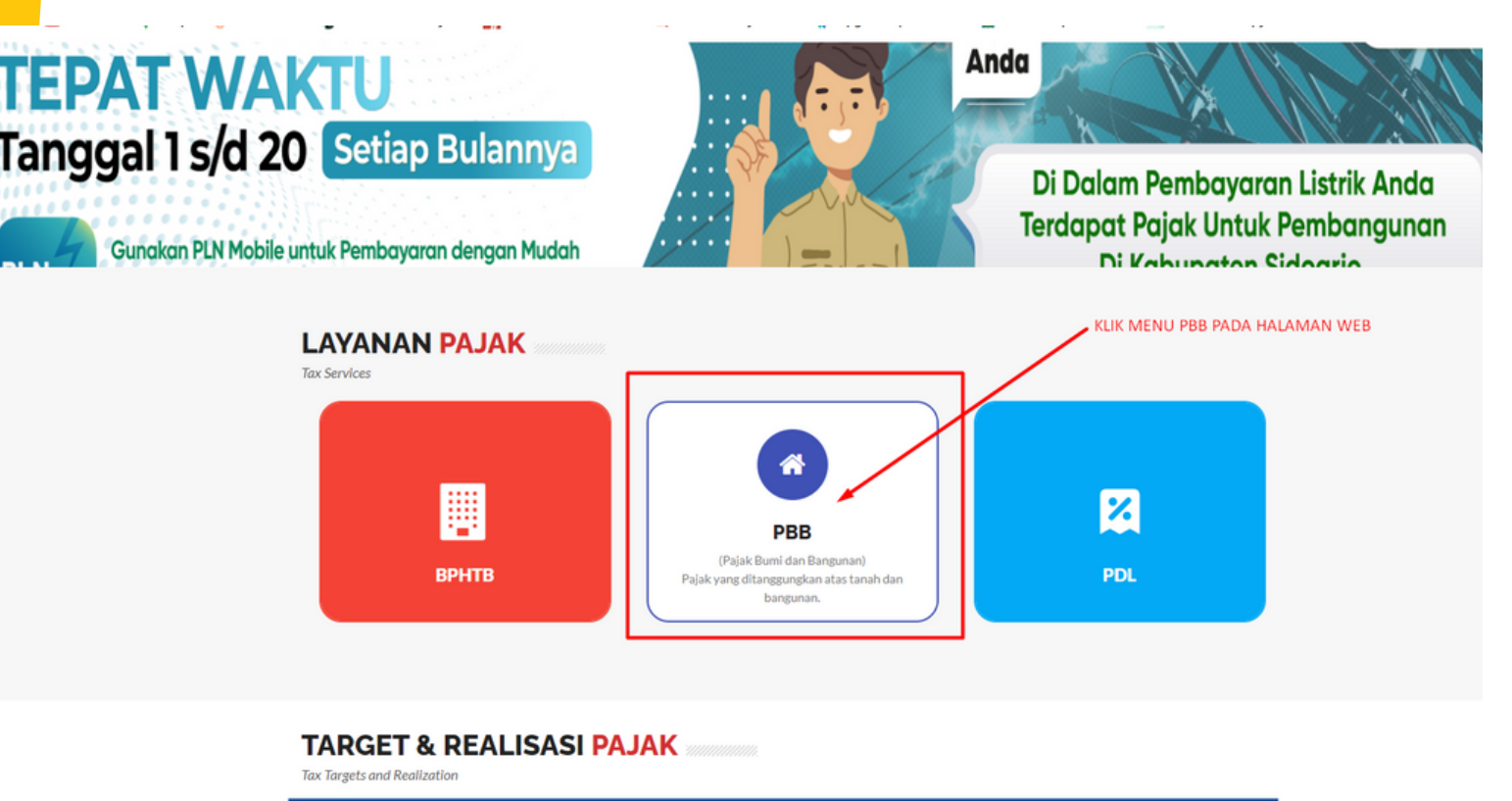

1.BUKA HALAMAN WE<mark>BSITE</mark> <u>HTTPS://PAJAKDAERAH.</u> <u>SIDOARJOKAB.GO.ID/</u>

LALU PILIH MENU PEMBAYARAN

Pembayaran PBB-P2 Online

BADAN PELAYANAN PAJAK DAERAH KABUPATEN SIDOARJO

| NOP*                                                                                   |                                                     | Tahun*                                 |
|----------------------------------------------------------------------------------------|-----------------------------------------------------|----------------------------------------|
| 35.15.150.002.003-0191.0                                                               | 1                                                   | 2024 2                                 |
| Nama SPPT<br>Jatuh Tempo SPPT<br>Pokok<br>Denda*<br>*) Denda per tanggal 22 April 2024 | : SUTIKAH<br>: 16-09-2024<br>: Rp 113.114<br>: Rp 0 | TOTAL YANG HARUS DIBAYAR<br>Rp 113.114 |
| Metode Pembayaran 4<br>Virtual Account (VA)<br>-PILIH-<br>Virtual Account (VA)<br>QRIS |                                                     | Bank<br>Jatim 3                        |

NB:

1. MASUKKAN NOP YANG AKAN DILAKUKAN PEMBAYARAN ONLINE

2. PILIH / MASUKKAN MASA PAJAK YANG AKAN DI LUNASI

3. PILIH BANK SEBAGAI SUMBER PEMBAYARAN

4. PILIH METODE UNTUK MELAKUKAN PEMBAYARAN (NANTINYA AKAN MUNCUL METODE TRANSAKSI SESUAI YANG PILIH QR / VA UNTUK TRANSAKSI)

## 2. MASUKKAN NOP & MASA PAJAK YANG AKAN DI GENERATE KODE PEMBAYARANNYA

## **3. PILIH BANK SEBAGAI SUMBERDANA.**

## 4. PILIH METODE / KODE PEMBAYARAN YANG DIINGINKAN SELANJUTNYA AKAN MUNCUL KODE HASIL GENERATE UNTUK DILAKUKAN PEMBAYARAN